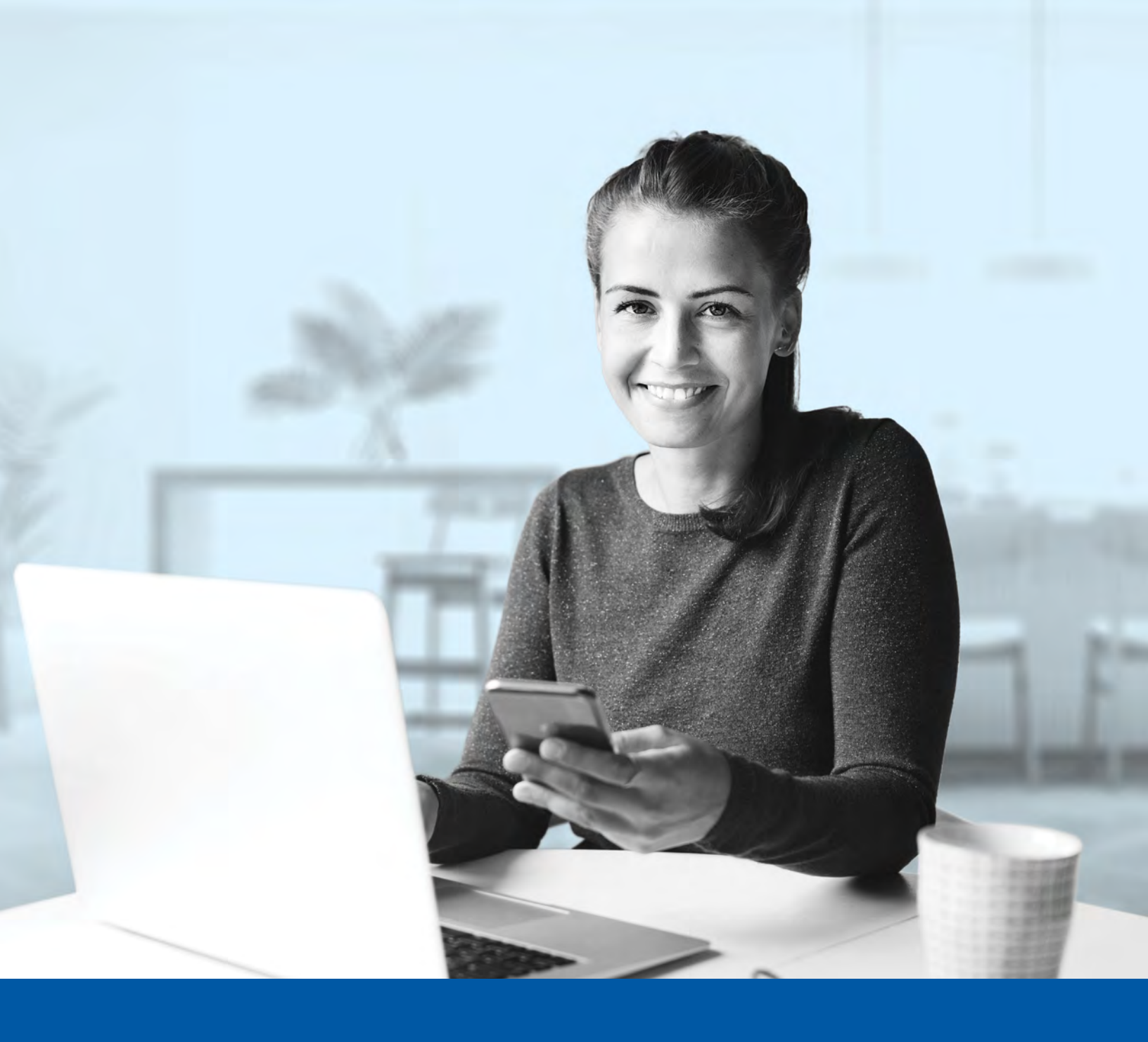

# MULTI-FACTOR AUTHENTICATION (MFA)

Okta Verify App Installation Guide

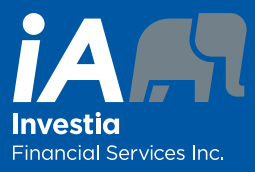

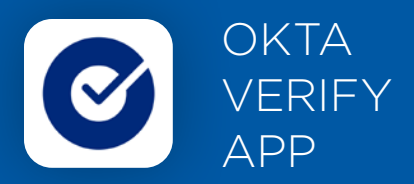

When you first log into the Client Portal, you will be prompted to set up multi-factor authentication (MFA).

To set up this authentication method, you will need to download the Okta Verify App on your mobile device. Once downloaded follow the steps below.

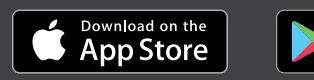

Get IT ON Google Play

## SET-UP TAKES JUST A FEW MINUTES

### Step 1

When you click on the Client Portal link, you will be redirected to the NEW Client Portal webpage, where you will be asked to enter your **username** and **password**.

| (i) The visual experience | I changes we have made in no way affect your online<br>ce. Sign in using your regular username and password. |
|---------------------------|----------------------------------------------------------------------------------------------------|
| Username                  |                                                                                                    |
| $\rightarrow$             |                                                                                                    |
| Password                  |                                                                                                    |
| $\rightarrow$             | •                                                                                                    |
| Remember t                | the username                                                                                                 |
|                           | Sign In                                                                                                    |
| Forgot password           | d?                                                                                                    |
| Forgot username           | e?                                                                                                    |
| -                         |                                                                                                    |
| (                         | Create account                                                                                               |

### Step 2

Click on the **Choose** button in the Okta Verify section.

| You mu<br>additio | st enable Multi-Factor Authentication (MFA) to add an<br>nal layer of security when logging into your account. |
|-------------------|----------------------------------------------------------------------------------------------------|
| Please            | select the authentication factor you would like to use.                                                        |
| ©<br>→            | Okta Verlfy<br>Use the Okta Verlfy mobile app to authenticate yourself.<br>Choose                              |
| C                 | Google Authenticator<br>Use the Google Authenticator mobile app to authenticate<br>yourself.                   |
|                   | Choose                                                                                                    |

You will be asked to open the Okta Verify app on your mobile device.

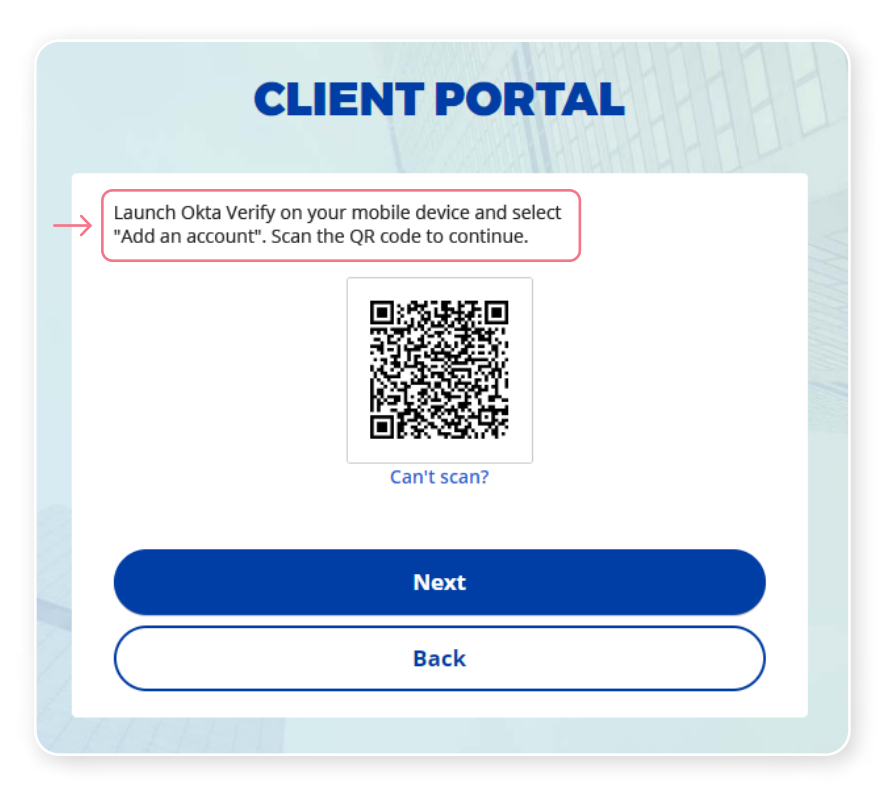

On your mobile device, launch the Okta Verify app.

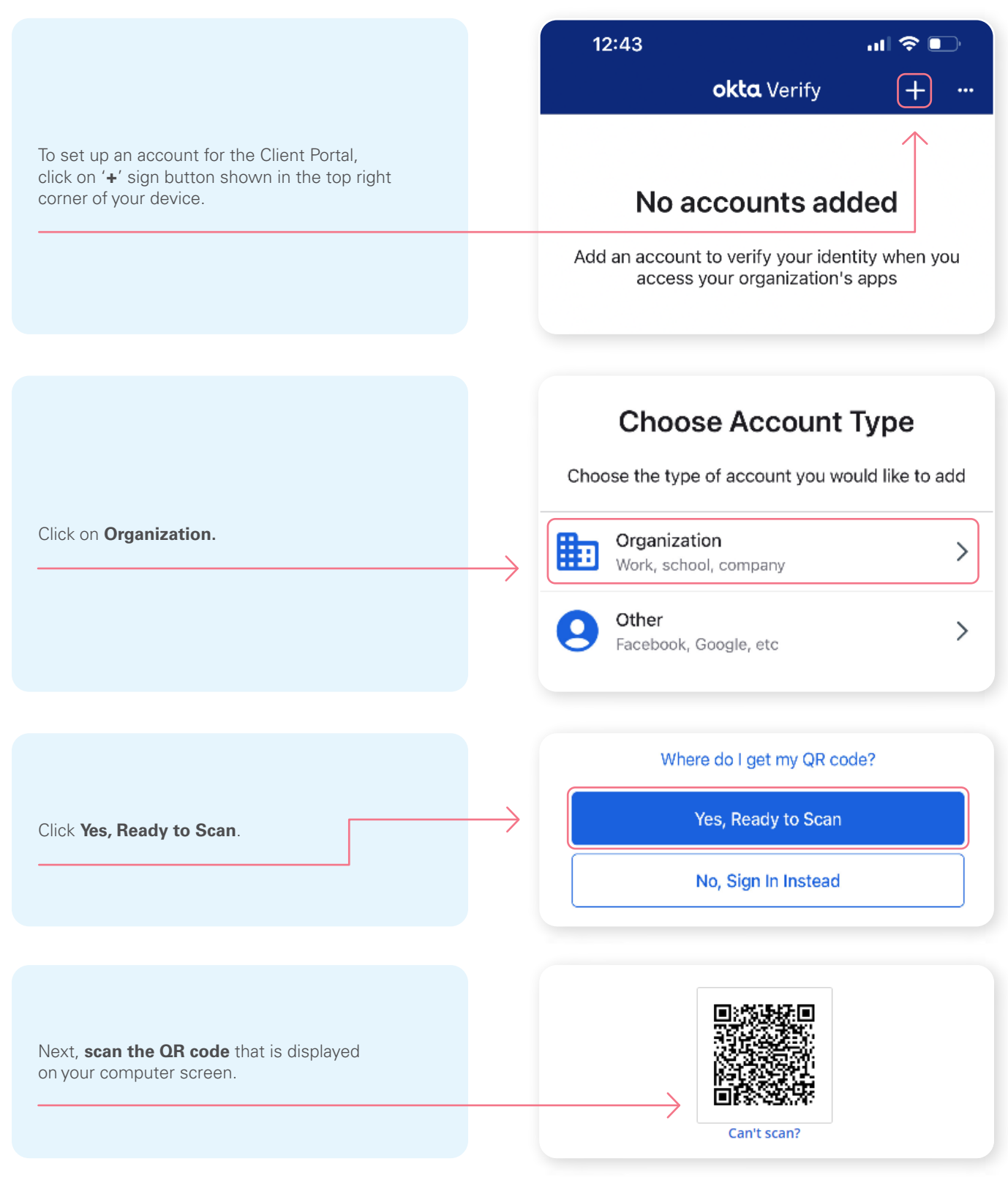

\*This screen may appear differently depending on whether you are using the iOS or Android App

Once you have scanned the QR code, click **Next**.

| CLIENT PORTAL                                                                                          |
|----------------------------------------------------------------------------------------------------|
| Launch Okta Verify on your mobile device and select<br>"Add an account". Scan the QR code to continue. |
| Back                                                                                                   |
|                                                                                                    |

#### Step 6

You will receive a temporary **6-digit code** which you will need to enter through the Authentication screen in the Client Portal. Then, click **Verify**.

| 11:32    | al <del>?</del> 17      | CLIENT PORTAL                                           |
|----------|-------------------------|---------------------------------------------------------|
| okta     | Verify <mark>+ …</mark> | Enter code displayed from the application<br>Enter Code |
| → 497 80 | 6                       | Verify                                                  |

You have now completed the Okta Verify set-up and will be taken back to the configuration page. You can choose to set up an additional MFA method; or click on **Finish** to continue to your Client Portal.

| ou ca  | n configure any additional optional factor or click finish                                          |   |
|--------|----------------------------------------------------------------------------------------------------|---|
| nrolle | d factors                                                                                           | _ |
| 0      | Okta Verify                                                                                         | 0 |
| dditio | nal optional factors                                                                                |   |
| 0      | Google Authenticator<br>Use the Google Authenticator mobile app to authenticate<br>yourself.        |   |
| 900    | SMS Authentication<br>Enter a single-use code sent to your mobile phone.                            |   |
| ٩      | Volce Call Authentication<br>Use a phone to authenticate by following voice instructions.<br>Choose |   |

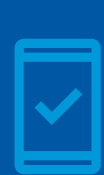

You must keep the Okta Verify app on your mobile device

for future logins into the Client Portal, as you may be prompted to provide a unique security code which will be generated in the Okta Verify app.

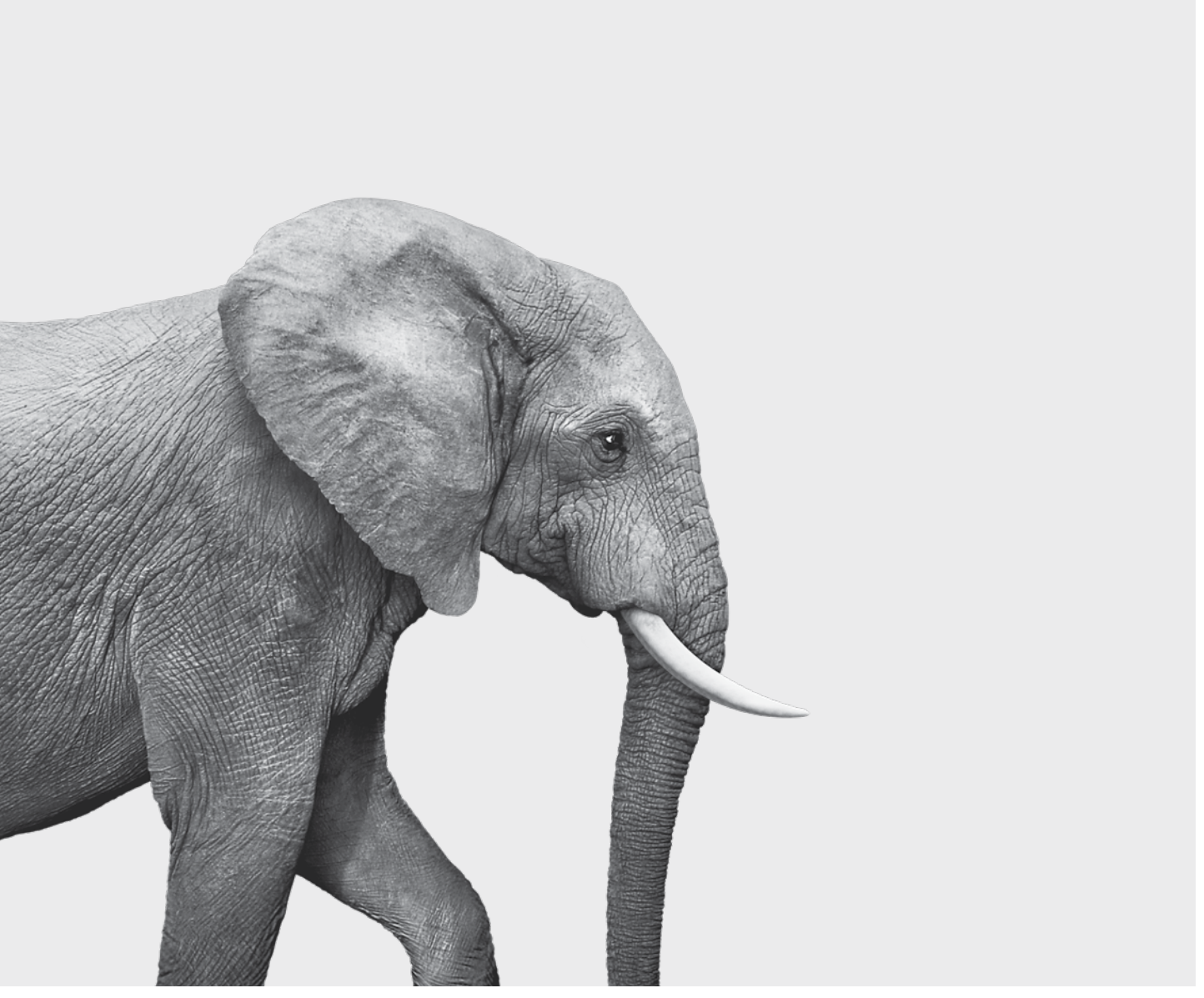

F51-403A(22-11)

#### **INVESTED IN YOU.**